# 単体サーバのアップグレード手順(2017.2->2019.1)

# 説明

単体サーバでのアップグレード手順(2017.2 -> 2019.1)は以下の通りです。 ※パッケージインストールではない場合の手順となります。

# 🚹 重要

- LinuxOSでの作業手順です。
- ・Helix Coreサーバを起動しているOSユーザが"root"として説明を行っています。
- "root"以外のユーザで実行している場合、環境に合わせてコマンド実行ユーザと権限設定をお願いします。
- ご不明の場合は、作業前にテクニカルサポートまでご連絡ください。

# 手順

# 1. Helix Coreサーバの停止

以下のコマンドから、Helix Coreサーバを停止します。

# 実行コマンド

# p4 -p server:port -u super admin stop

\* server:portには、アップグレード対象のHelix Coreサーバを指定します。 \* superには、super権限ユーザを指定します。

# 2. チェックポイントの取得

p4dプログラムのバージョンアップを開始する前にチェックポイントを取得します。 チェックポイントを取得するには、以下のコマンドを実行します。

### 実行コマンド例

# p4d -r P4ROOT -jc

\*P4ROOTには、環境に適したパスを指定します。

#### **3. p4dプログラムのバックアップ** 既存の"p4d"プログラムをバックアップします。

バックアップコマンド例

# mv /usr/sbin/p4d /usr/sbin/p4d\_20172

\*ここでは、既存の"p4d"プログラムが/usr/sbinに配置されている前提とします。

# 4. p4dプログラム (Ver.2019.1) のダウンロード

ダウンロードサイトから"p4d"プログラム(Ver.2019.1)をダウンロードします。 この手順では、"p4d"プログラムを/tmpへダウンロードした例として説明します。

# ダウンロードサイト

Helix Core (Perforce) 製品ダウンロード

# 5. パーミッション設定

ダウンロードした"p4d"プログラムへ実行権を追加するため、以下のコマンドを実行します。

# パーミッション設定コマンド例

#chmod +x /tmp/p4d

# 6. p4dプログラム (Ver.2019.1) の配置

手順4でダウンロードした"p4d"プログラム(Ver.2019.1)を/usr/sbin配下へ配置します。

# 配置コマンド例

# mv /tmp/p4d /usr/sbin

# 7. p4dパージョンの確認

以下のコマンドを実行し、p4dバージョンがアップグレードされていること、コマンドパスが通っていることを確認します。

# パージョン確認コマンド例

# p4d -V

# 期待する結果

Rev. P4D/LINUX26X86\_64/2019.1/1865205 (2019/10/11). License: none

# 8. Helix Coreデータベースの更新

以下のコマンドを実行して、Helix Coreデータベースを更新します。

# データベーススキーマ更新コマンド例

# p4d -r P4ROOT -xu

\*P4ROOTには、環境に適したパスを指定します。

# 期待する結果

- 2018.1: removing existing db.graphindex.
- 2018.2: Initialize Extensions depot and server.extensions.dir.

2018.2: Normalize a field in the triggers table.

- 2019.1: building db.storage from db.rev, db.revsh and db.revtx
- 2019.1: Adding default namespace to Extension configurations ... upgrades done

# <u> 注</u>意

```
    データベーステーブル"db.rev"関連の情報が多い場合、一時的にコマンドの応答が遅くなる場合があります。コマンドを強制終了しないように
注意してください。
    - 対象メッセージ
    2019.1: building db.storage from db.rev, db.revsh and db.revtx
```

## 9. Helix Coreサーバの起動

通常手順でHelix Coreサーバを起動します。ここでは、起動コマンド例を紹介します。

# 起動コマンド例

# p4d -r P4ROOT -p 1666 -L log -v server=3 -d

\*P4ROOTには、環境に適したパスを指定します。

#### 10. Helix Coreパージョンの確認

以下のコマンドを実行し、起動中のHelix Coreサーババージョンがアップグレードされていることを確認します。

#### バージョン情報確認コマンド例

# p4 -Ztag info

# 期待する結果

Server version: P4D/LINUX26X86\_64/2019.1/1865205 (2019/10/11) ...

### 11. "db.storage"の構築状況確認

Ver.2019.1から、新しく"db.storage"テーブルが追加されました。 このテーブルは、バージョンアップ後にHelix Coreサーバを起動するとともにバックグラウンドで構築が始まります。 構築状況は、以下のコマンドから確認できます。

# 構築状況確認コマンド例

# p4 -u super -p server:port storage -w

() 補足

200 GBを超えるdb.revテーブルがある環境では、完了までに数時間かかる場合があります。

# 構築終了時には、以下のコマンド結果を返却します。

# 終了時の返却メッセージ

The storage upgrade process is complete.

アップグレード手順は以上となります。